# **REALISER UN DIAPORAMA SIMPLE EN 4 CLICS AVEC « PORTA »**

Tutoriel réalisé par Alain Guyomard <u>Alain.Guyomard@ac-grenoble.fr</u>

Porta est logiciel gratuit qui permet de créer simplement un diaporama que vous pourrez mettre en ligne sur un site internet, intégrer à un cédérom ou laisser sur l'ordinateur.

Téléchargez « Porta » en cliquant sur ce lien <u>http://www.clubic.com/telecharger-fiche25237-porta.html</u>

Installez le logiciel en double-cliquant sur le fichier que vous venez de télécharger.

### Préalable

Les photos que vous souhaitez monter en diaporama doivent se trouver dans un même dossier.

### CLIC 1

Ouvrez « Porta » en double-cliquant sur son icône de lancement.

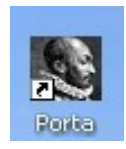

# CLIC 2

Sélectionnez le dossier dans lequel se trouvent les photos puis « OK ».

| Rechercher un dossier                                                                                                    | ? 🗙   |  |  |  |
|----------------------------------------------------------------------------------------------------|-------|--|--|--|
| Welcome to Porta.<br>Select a JPEG/TIFF image folder to build a Porta albu<br>Alternatively, select a Porta album folder for editing. | m.    |  |  |  |
| C Personnes-relais                                                                                                    | ~     |  |  |  |
| 🕀 🧰 Production audio                                                                                                    |       |  |  |  |
| 🗉 🧰 Site école                                                                                                    |       |  |  |  |
| 🖽 🚞 Stage Hypertexte 📃                                                                                                    |       |  |  |  |
| Van Gogh                                                                                                    |       |  |  |  |
| E C Autoportraits                                                                                                    |       |  |  |  |
| BMPC                                                                                                    |       |  |  |  |
| Carnet adresses                                                                                                    | ~     |  |  |  |
|                                                                                                    |       |  |  |  |
| Dossier : Van Gogh                                                                                                    |       |  |  |  |
|                                                                                                    |       |  |  |  |
| OK An                                                                                                    | nuler |  |  |  |

# CLIC 3

1- Bouton « Options », menu « Language » choisissez « French ».

2- Donnez un titre à votre diaporama.

3- Complétez le champ des auteurs.

4- Par défaut « Porta » crée votre diaporama dans un dossier « album » qu'il place dans le même dossier que vos photos. Si vous souhaitez l'enregistrer ailleurs, cliquez sur « change » et choisissez un autre dossier.

5- Cliquez sur « Start ».

| S Porta 🥖 🤊                                        | <u> </u>                                      |
|----------------------------------------------------|-----------------------------------------------|
| Title 🖌 F                                          | Footer                                        |
| Visite au musée                                    | CM2 de l'école de la Vallée                   |
| Destination: C:\Documents and Settings\utilisateur | /Mes documents\Animations\album <u>change</u> |

#### CLIC 4

Le diaporama est réalisé, cliquez sur « Show album » pour le visualiser.

| Sec. [100%]                                                                       |                               |  |  |  |
|-----------------------------------------------------------------------------------|-------------------------------|--|--|--|
| Title                                                                             | Footer                        |  |  |  |
| Visite au musée                                                                   | CM2 de l'école de la Vallée   |  |  |  |
| Destination: C:\Documents and Settings\utilisateur\Mes documents\Animations\album |                               |  |  |  |
| Tot                                                                               | al time: 0 sec 100% completed |  |  |  |
|                                                                                   | Show Album                    |  |  |  |

Dans le coin en haut à gauche, au-dessus des vignettes de votre diaporama, vous pouvez modifier l'affichage en cliquant sur « Table lumineuse ».

## POUR ALLER UN PEU PLUS LOIN

Quand vous êtes à l'étape « CLIC 3 », vous pouvez modifier certaines choses en cliquant sur les boutons « Edit Album » et « Options ».

| S Porta                                 |                                                          |
|-----------------------------------------|----------------------------------------------------------|
| Title                                   | Footer                                                   |
| Visite au musée                         | CM2 de l'école de la Vallée                              |
| Destination: 2:\Documents and Settings\ | utilisateur\Mes documents\Animations\album <u>change</u> |
| Edit Album Options                      | About/Help Start                                         |

# **Bouton « Edit Album »**

- 1- Le bouton « Introduction and Album Link » permet de rédiger un texte de présentation du diaporama.
- 2- Dans la zone « Major Caption » vous pouvez ajouter un commentaire à chaque photo.

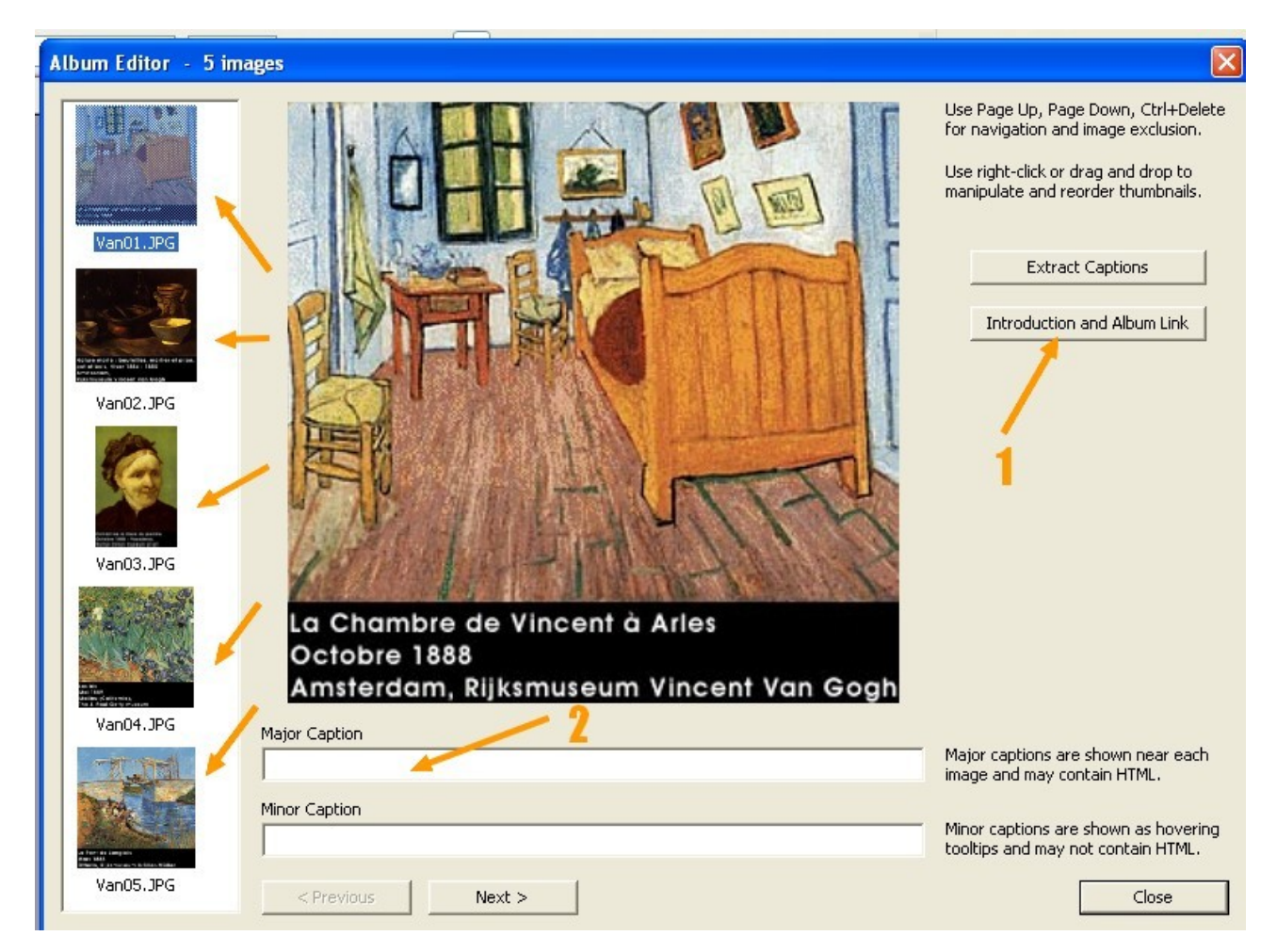

**BOUTON « Options »** 1- Menu « Skin » pour changer l'habillage du diaporama. Visualisez les différents modèles en cliquant sur « examples ».
2- Menu « Language » pour le choix de la langue.
3- Pour modifier la taille, la qualité et la position des vignettes.

| Options 1                                                                                                    | /            | 2 🛛                          |  |  |
|----------------------------------------------------------------------------------------------------|--------------|------------------------------|--|--|
| General                                                                                                    | /            |                              |  |  |
| Skin [ <u>examples</u>                                                                                           | ] Language 🗲 | Exposure Information (Exif)  |  |  |
| Dim                                                                                                    | English      | Show as hovering tooltips    |  |  |
| Auto-rotate images according to Exif-info Notice: This is only added when the album editor has not been invoked. |              |                              |  |  |
| Use SimpleViewer as primary album viewer Options                                                                 |              |                              |  |  |
| Add watermarks to main (and large) images Edit                                                                   |              |                              |  |  |
| Include the original image filenames into the album image filenames                                              |              |                              |  |  |
| Thumbnails<br>Size 🥢                                                                                             | Ouality 3    | Position                     |  |  |
| Show 80                                                                                                    | Medium       | Sharpen Left                 |  |  |
| -Main Images                                                                                                    |              |                              |  |  |
| Size (width/height)                                                                                              | Quality      | 1 3978                       |  |  |
| 552 x 552                                                                                                    | Medium       | 🔽 Sharpen                    |  |  |
| Large Images                                                                                                    |              |                              |  |  |
| Size                                                                                                    | Quality      |                              |  |  |
| I Show 1024                                                                                                    | Medium       | I∕ Sharpen I Use input files |  |  |
|                                                                                                    |              |                              |  |  |
|                                                                                                    |              | OK Cancel                    |  |  |